# SCULPT MODE FEATURES

NUEVAS HERRAMIENTAS Y RECURSOS DE ESCULTURA PARA BLENDER

## guía visual para el estudio

02

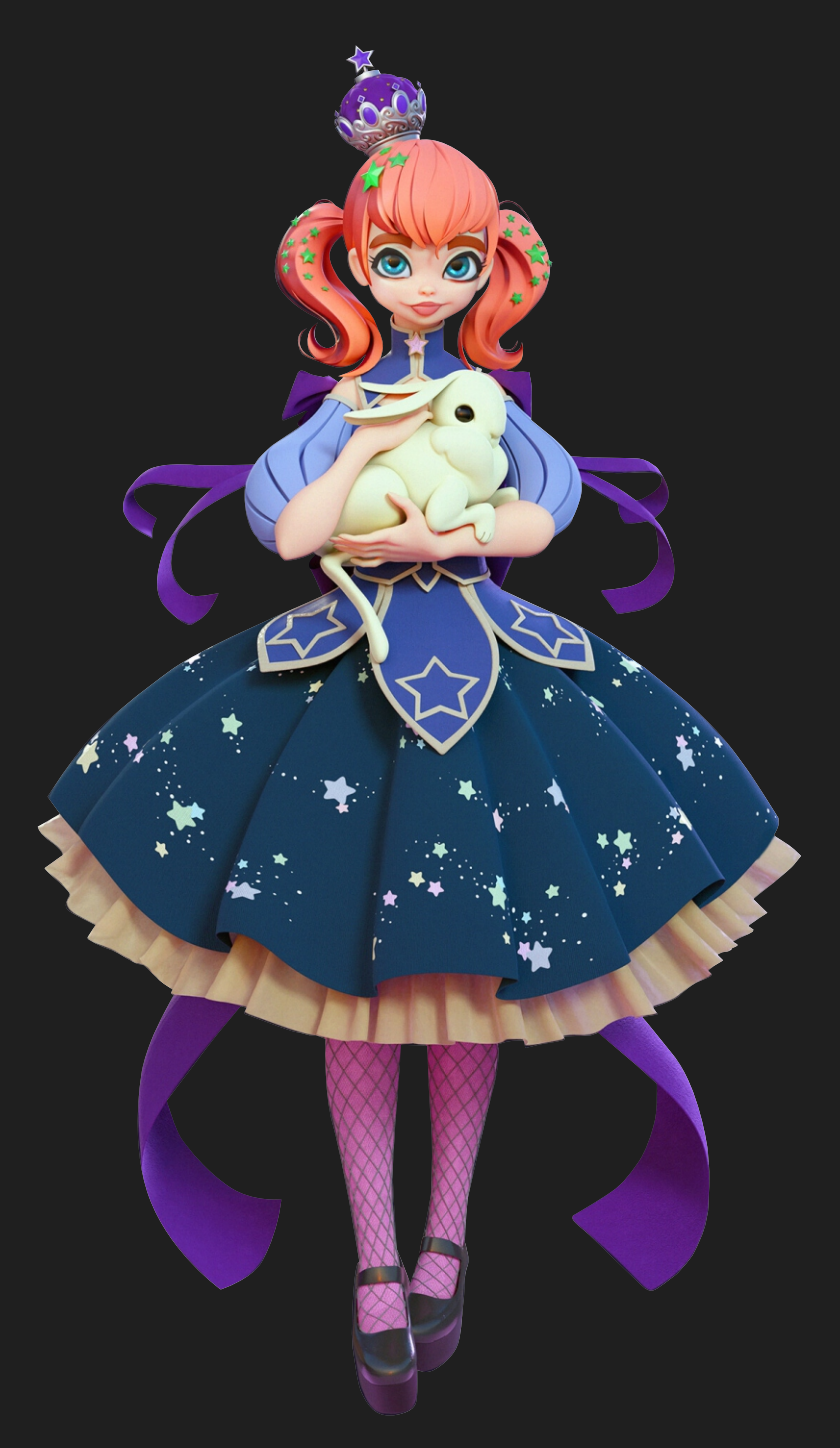

Ilustración 3D de Pablo Dobarro realizada con los nuevos recursos de escultura desarrollados para Blender.

Concept de Jessica Madorran.

Esta guía visual tiene como objetivo promover y divulgar el uso experimental de las nuevas herramientas y recursos para escultura digital en Blender. Es el resultado del creciente interés de usuarios de Blender y otros softwares de escultura 3D en el trabajo desarrollado por Pablo Dobarro, con la colaboración de Martin Felke.

> No se trata, pues, de una guía definitiva o documentación oficial del desarrollador.

Esperamos hagas buen provecho de este material de apoyo dirigido a artistas y entusiastas de la escultura 3D.

Mayo de 2019

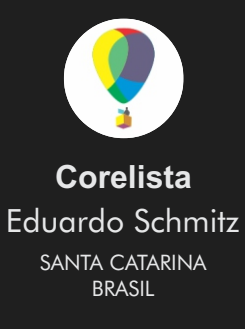

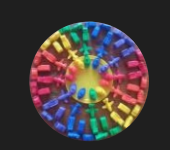

**Tonatiuh** Tonatiuh de San Julián <sup>MADRID</sup> ESPAÑA

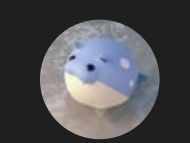

Pablodp606 Pablo Dobarro GALICIA ESPAÑA

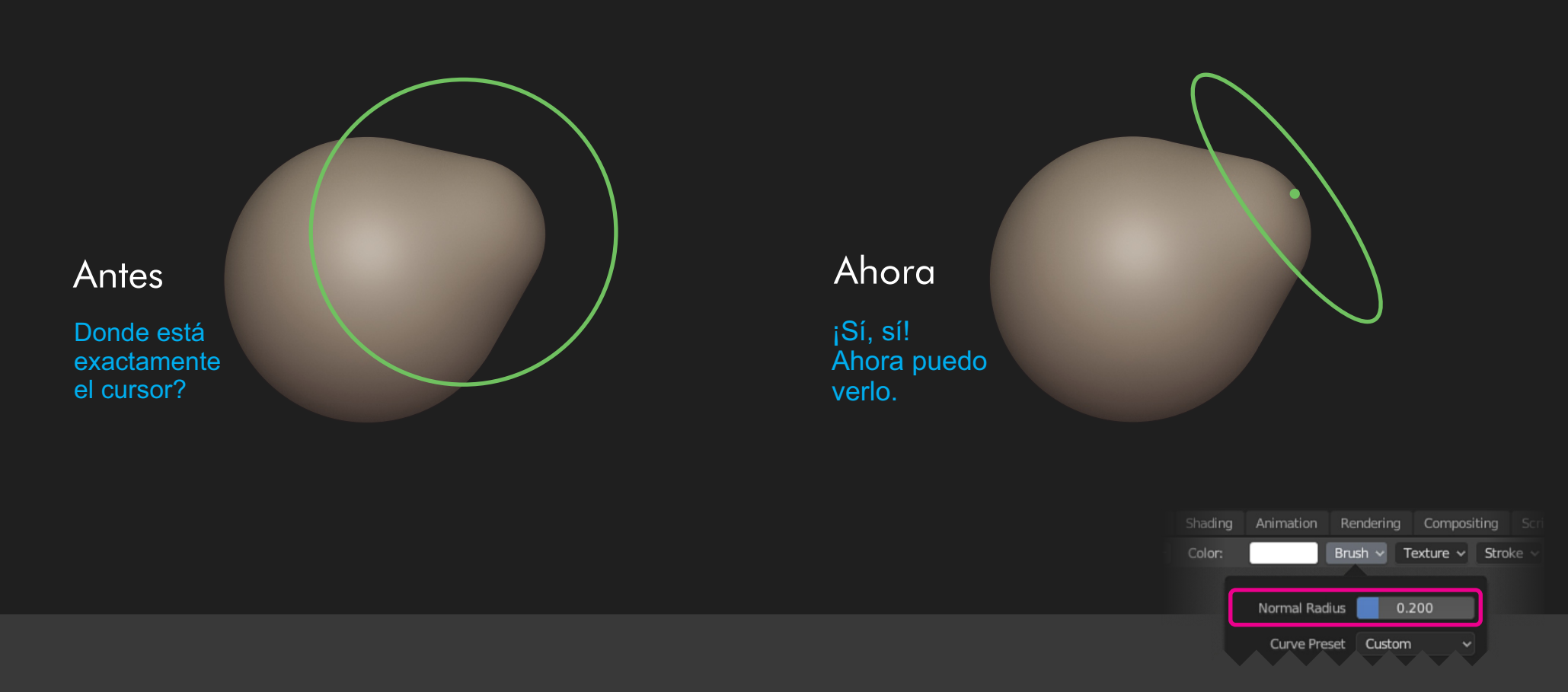

El nuevo cursor de Sculpt Mode Features introduce una gran mejora visual y práctica. Gracias a ella el cursor ahora se orienta paralelo a la superficie esculpida, siguiendo la normal de esta misma superficie.

#### NORMAL FACE CURSOR

Para modificar este comportamiento tenemos el parámetro Normal Radius. Cuando los valores de Normal Radius están en cero, no se produce modificación en la malla en dirección a las normales. El valor de 0.2 es el que se recomienda para la mayoría de los casos, siendo que 1.0 condiciona el cursor a leer las normales de la forma estándar, la misma adoptada hasta ahora en las versiones oficiales de Blender.

đ 쳲 Blender X ゐ File Edit Render Window Help lo∼ Scene [] III v View Layer C Sculpting Shading + Undo t=∨ ra ∼  $\nabla$ 123 px 🚽 Strength: 0.500 🛃 🕂 — Color: Brush v Texture v Stroke v Falloff v Display v 🔲 Dyntopo 🗸 Symmetry 🗸 0 Redo ් Sculpt Hide/Mask Ŷ۷ Scene Collection Undo History... Collection r o 🗅 Ħ 1 ø 9 🕨 🤗 Camera r o 🖸 Repeat Last 🗕 🚽 Light 💮 Repeat History... ► V Quad Sphere ∿⊳⊙ ⊠ 🔕 Blender Preferences  $\times$ \_ Adjust Last Operation... Ż 8~ Orbit & Pan Operator Search.. Interface ×4 łΥ 🧖 Draw Orbit Method Turntable Rename Active Item... Themes Orbit Around Selection 🗹 Ô Viewport Lock Object Modes <u>a</u> Brush Auto Perspective 💥 Preferences.. Auto Depth 📃 2D viewport panning 🔽 Edit user preferences and systemeters 10 Smooth View Rotation Angle 9 Zoom Input SculptDraw 2 📝 🕒 🗙 Zoom Method Cont Doll Scal Invert Wheel Zoom Direc.. ىر 4 Radius Zoom Axis Verti.. Horiz.. Zoom To Mouse Position 🗹 Strenath 0.500 4 Invert Mouse Zoom Direc. + Add - Subtr Direction System Fly & Walk Color Save & Load View Navigation Walk Normal Radius File Paths ₽ Camera Parent Lock 🗹 Curve Preset Custom NONE ▶ Walk Automasking Disabled NONE Gravity Color Mode Disabled یل ا Autosmooth Options Save Preferences ► Texture ► Stroke ► Falloff Display Dyntopo Svmmetrv Sculpt 1 Move Call Panel Rotate View Quad Sphere | Verts:24,578 | Faces:24,576 | Tris:49,152 | Objects:1/3 | Mem: 47.7 MB | v2.80.60

#### 2D VIEWPORT PANNING

En el menú Edit via Preferences, se tiene acceso a las opciones de personalización de Blender. En las opciones de Navigation hay opciones referentes a Orbit y Pan, entre ellas 2D Viewport Panning. Activarla para mantener el centro de rotación debajo del cursor mientras se hace panning.

| o Blender                                                                                                    |          |                                |                     | ð        | ×                     |
|----------------------------------------------------------------------------------------------------|----------|--------------------------------|---------------------|----------|-----------------------|
| え File Edit Render Window Help Layout Modeling Sculpting UV Editing Texture Paint Shading Animation Rendering Compositing Scripting + | ov Sc    | ene 🕒 🗠                        | 🗹 🗸 View Layer      | Ċ        | ) ×                   |
| 🛱 🖌 🦕 🥤 Grab 🛛 🕹 Radius: 0.02m 😓 Strength: 1.000 Color: 🔤 Brush 🗸 Texture 🗸 Stroke 🗸 Falloff 🗸 Display 🗸 🗆 Dynto                      | Ē=~      | <b>₽</b> ~ >                   |                     | $\nabla$ |                       |
| 🖋 Sculpt Mode 🗸 View Sculpt Brush Hide/Mask                                                                                           | ī        | Scene Collection               |                     |          |                       |
|                                                                                                    |          | Collection                     |                     | • •      |                       |
| Curve Preset Smooth                                                                                                    |          |                                |                     | • • •    |                       |
| Automasking Topology                                                                                                    |          | ► V Cornea_Dir                 |                     | • ∢      | > 🖸                   |
|                                                                                                    |          | Cornea_Esq                     |                     | ► @      | > ©                   |
| Autosmooth 0.000                                                                                                    |          | ► V Dente_Inf_01 V             |                     | • •      |                       |
| Normal Weight 0.000                                                                                                    |          |                                |                     |          |                       |
|                                                                                                    | 8~       | 🔲 Body 🏠 Body                  |                     |          | 53                    |
| Options<br>Padius Unit Comp                                                                                                    | 4Y (     | ℃~ Body                        |                     |          | 62                    |
| Sculpt Plane Area Plane                                                                                                    |          | Vertex Groups                  |                     |          |                       |
| Original Normal                                                                                                    |          |                                |                     |          | (H)                   |
| Front Faces Only                                                                                                    |          |                                |                     |          |                       |
| 2D Falloff                                                                                                    |          |                                |                     |          | $\overline{}$         |
|                                                                                                    | 10       | •                              |                     |          |                       |
|                                                                                                    | S .      | 7 Shape Keys                   |                     |          |                       |
|                                                                                                    |          |                                |                     |          |                       |
|                                                                                                    | 6        |                                |                     |          |                       |
|                                                                                                    | -        | •                              |                     |          | $\mathbf{\mathbf{N}}$ |
|                                                                                                    |          |                                |                     |          |                       |
|                                                                                                    |          |                                |                     |          |                       |
|                                                                                                    | 6        | vertex Colors                  |                     |          |                       |
| Grab                                                                                                    | 7        |                                |                     |          | +                     |
|                                                                                                    | •        |                                |                     |          |                       |
|                                                                                                    | 88       | Store                          | sculpt color        |          |                       |
|                                                                                                    |          | Load                           | sculpt color        |          |                       |
|                                                                                                    |          | Face Maps                      |                     |          |                       |
|                                                                                                    | •        | Remesh                         |                     |          |                       |
|                                                                                                    | Þ        | Normals                        |                     |          |                       |
| ✓   Playback × Keying × View Marker   ●   ●   ●   ▶   ▶   130   ©   Start: 1   End: 250                                               | Þ        | • Texture Space                |                     |          |                       |
| -80 -70 -60 -50 -40 -30 -20 -10 0 10 20 30 40 <u>50 60 70 80 90 100 110 120 <b>130</b> 140 150 160 170 <sup>C</sup></u>               | Þ        | Geometry Data                  |                     |          |                       |
| 🖞 Sculpt 🜓 Move 🚺 Rotate View 🕒 Call Panel Body   Verts:232,802                                                                       | Faces:59 | 9,480   Tris:118,960   Objects | 1/37   Mem: 83.1 MB | v2.80.5  | 8                     |

## AUTOMASKING

Con el uso de la característica Automasking, ya sea en Topology o Edges es posible mover los vértices y aristas sólo de la malla seleccionada, como enmascarando y aislando la malla del mismo objeto pero separada topologicamente. Esto ocurre cuando se juntan varios objetos en uno con la opción de Join en Edit Mode.

to Blender

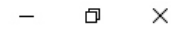

| ん File Edit Render Window Help Layout Modeling Sculpting UV Editing Texture Paint Shading Animat                                                                                                    | tion Rendering Compositing Scripting +                                                                                                    | Ko∼ Scene C × Kov View Layer C ×                                      |
|----------------------------------------------------------------------------------------------------|----------------------------------------------------------------------------------------------------|-----------------------------------------------------------------------|
| 🚓 🛛 😰 Paint 🛛 Radius: 0.02m 😓 Strength: 0.500 🛃 Color: 🔤 Bru                                                                                                    | ish 🗸 Texture 🗸 Stroke 🗸 Falloff 🗸 Display 🖌 🔲                                                                                                |                                                                       |
| 🔗 Sculpt Mode 🗸 View Sculpt Brush Hide/Mask                                                                                                    | ☞ ● ● ▼ ↓ • ● • ■ • ● • ■ • ● • ■ • ● • ■ • ● • ■ • ● • ■ • ● • ■ • ● • ■ • ● • ■ • • ● • ■ • • ● • ■ • • ● • ■ • • ● • ■ • • • ● • ■ • • • • |                                                                       |
| Paint attract                                                                                                    | Mewnet Shading                                                                                                    |                                                                       |
|                                                                                                    | viewport snaaing                                                                                                    |                                                                       |
|                                                                                                    | Lighting                                                                                                    | I I I I I I I I I I I I I I I I I I I                                 |
| are and a second second s | Flat Studio MatCap                                                                                                    |                                                                       |
| 54 extense                                                                                                    |                                                                                                    | ių V~ Body ►                                                          |
|                                                                                                    | rtex Gr                                                                                                    | Vertex Groups                                                         |
|                                                                                                    | Rotation: 0°                                                                                                    |                                                                       |
|                                                                                                    |                                                                                                    |                                                                       |
|                                                                                                    | Color                                                                                                    |                                                                       |
|                                                                                                    | Single Object Vertex                                                                                                    | C ▼ Shape Keys                                                        |
| Normal Badius 0 200                                                                                                    |                                                                                                    |                                                                       |
|                                                                                                    | Background<br>Theme World Viewport                                                                                                    |                                                                       |
| Curve Preset Linear                                                                                                    | mane work viewport                                                                                                    | <i>۶</i>                                                              |
| Automasking Disabled V                                                                                                    | Options                                                                                                    | ×                                                                     |
| Color Mode Mix ~                                                                                                    | Backface Culling                                                                                                    | ● VV Maps ····                                                        |
| Autosmooth 0.000 🙏                                                                                                    | Shadow: 0.500                                                                                                    | ✓ Vertex Colors     ✓                                                 |
|                                                                                                    | Cavity                                                                                                    | 🖓 號 cu 💿 🕒                                                            |
| Options                                                                                                    | Depth Of Field                                                                                                    |                                                                       |
| NONE Accumulate                                                                                                    | Outline                                                                                                    | Store sculat color                                                    |
| Sculpt Plane Area Plane                                                                                                    | Specular Lighting                                                                                                    | Load sculpt color                                                     |
|                                                                                                    |                                                                                                    | Eaco Mane                                                             |
| Front Faces Only                                                                                                    |                                                                                                    | ▼ Remesh                                                              |
| 2D Falloff                                                                                                    |                                                                                                    | Veuel size 0.001 m                                                    |
|                                                                                                    |                                                                                                    | Smooth normals                                                        |
|                                                                                                    |                                                                                                    | Reproject Vertex Paint                                                |
|                                                                                                    |                                                                                                    | Reproject Mask 🔲 🔹                                                    |
| Image: Playback v     Keying v     View     Marker                                                                                                    | 130 Õ Start: 1 End: 250                                                                                                    | Remesh                                                                |
| 80 -70 -60 -50 -40 -30 -20 -10 0 10 20 30 40 <u>-50 60 70 80 9</u>                                                                                                    |                                                                                                    | <      Normals                                                        |
| Rotate View     Center View to Mouse                                                                                                    | Body   Verts:59,668                                                                                                    | Faces:59,480   Tris:118,960   Objects:0/37   Mem: 163.6 MB   v2.80.58 |

#### PAINT VERTEX COLORS

Permite pintar la superficie de la malla. Para poder ver la pintura es necesario cambiar en el modo de visualización Solid, a la opción Vertex. También, en la pestaña Objet Data es necesario agregar un slot de Vertex Color. Para pintar y esculpir a la vez utilice pinceles de escultura, con la opción Color Mode en Mix. Nota: la característica Paint Vertex Color no funciona con el modificador Multiresolution activo.

đ  $\times$ 

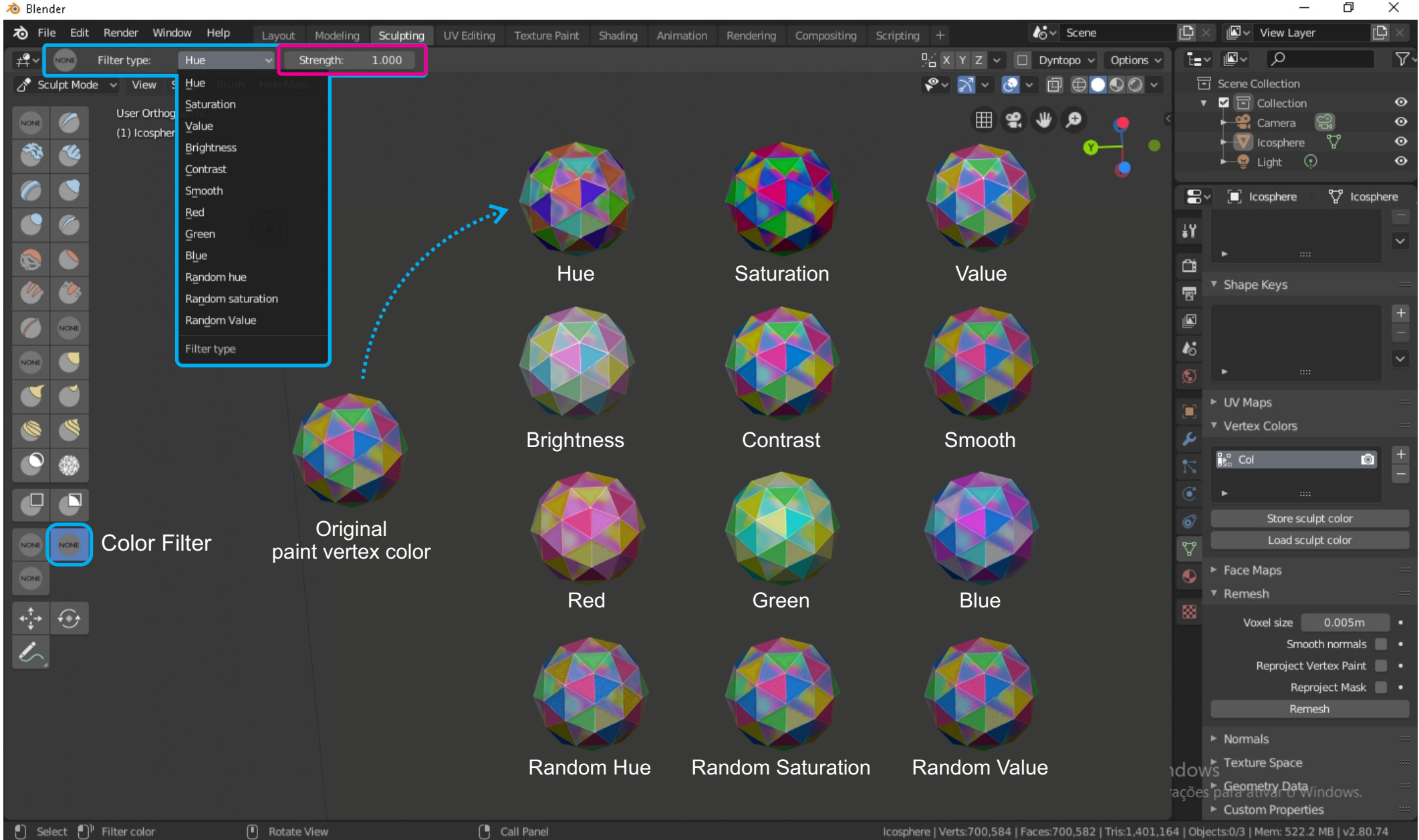

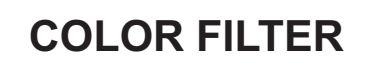

El operador Color Filter ofrece actualmente hasta 12 opciones para el control de color del nuevo sistema de pintado de vertices. Además, existe el control de Strength que permite aumentar o reducir la intensidad del filtro durante cada aplicación.

🔊 Blender

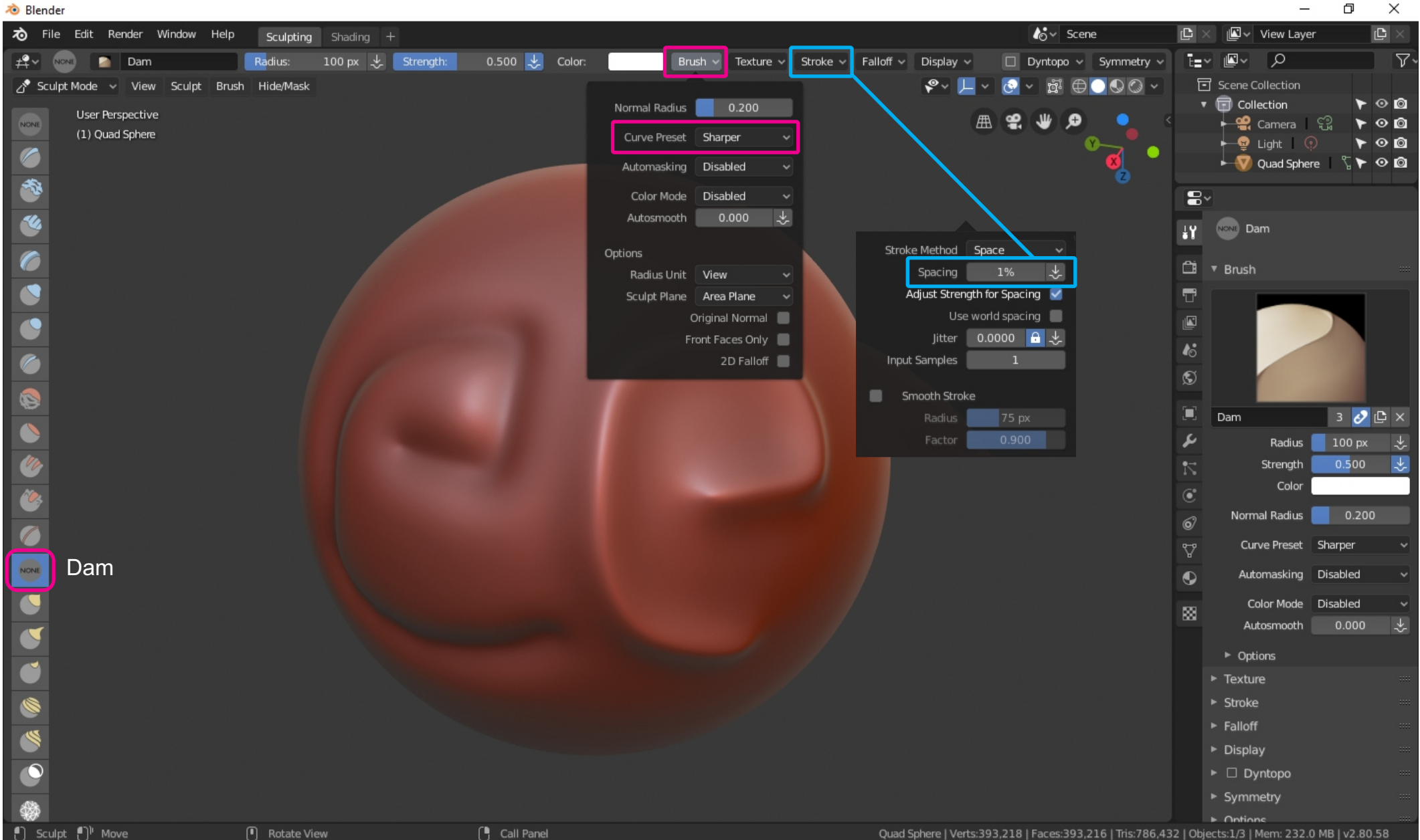

#### **PINCEL DAM**

Permite dibujar líneas y surcos con mayor precisión, suavidad y fluidez.

đ  $\times$ 

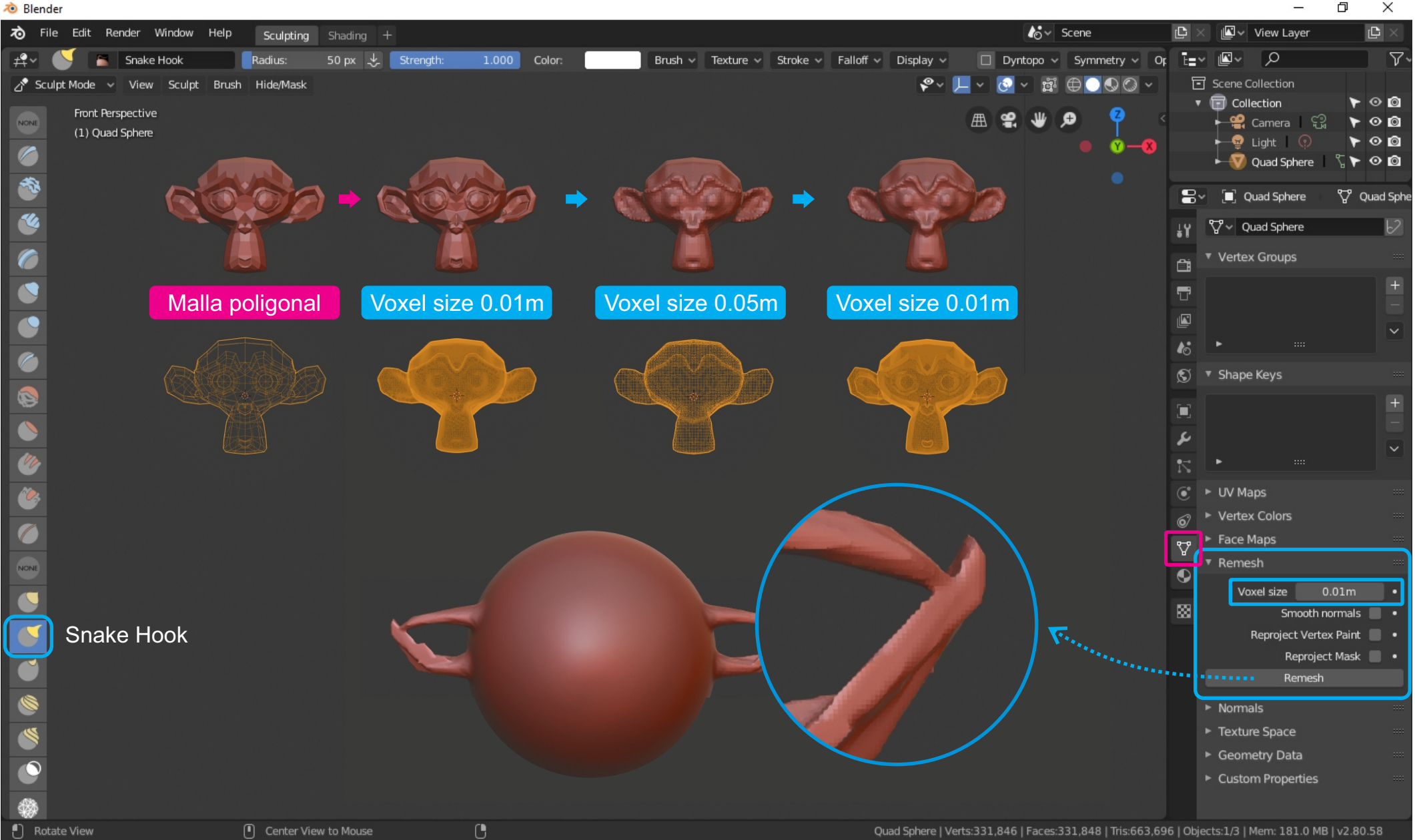

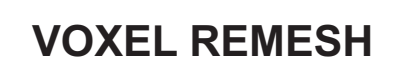

Rehace la superficie de la malla de los objetos. Con la función Remesh es posible aumentar y reducir la densidad de la nueva malla cambiando el valor de tamaño de Voxel. También permite, entre otras cosas, soldar la intersección de las caras superpuestas, resultando en una malla continua y fluida. Las opciones de Remesh están disponibles en la pestaña Objet Data.

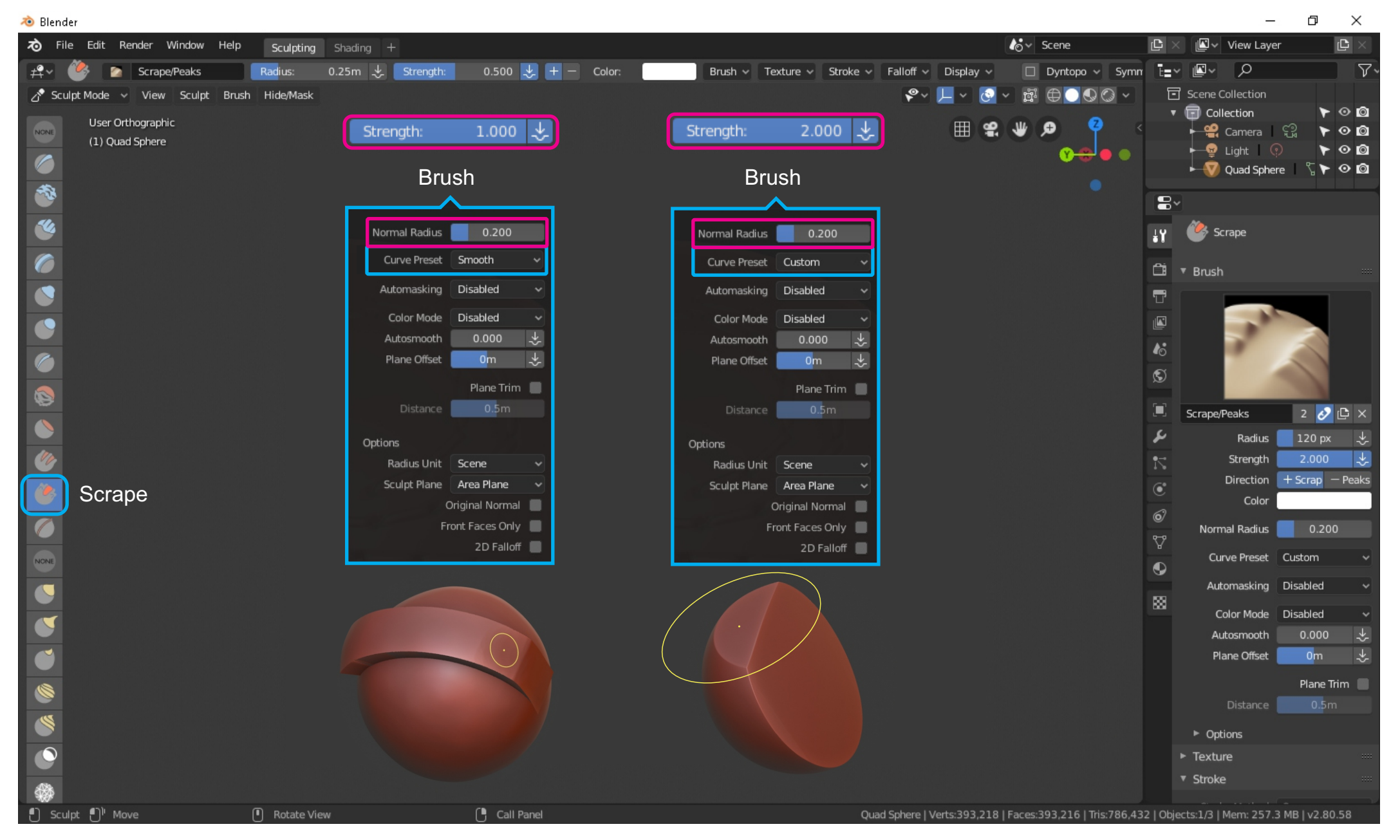

#### SCRAPE EFECTO DINÁMICO

Posibilita aplanar volúmenes en cualquier geometría. Para aplanar superficies curvas o de bordes redondeados se indica utilizar el pincel Scrape con Strength en 1.000 y el Curve Preset en Smooth. Para aplanar grandes volúmenes es preferible usar el Scrape con Strength en 2.000, siendo que Curve Preset puede quedar en Custom, y entonces usar el Normal Radios como influenciador de la dureza (cuanto menor sea el valor mayor la dureza de la pincelada).

Ð  $\times$ 

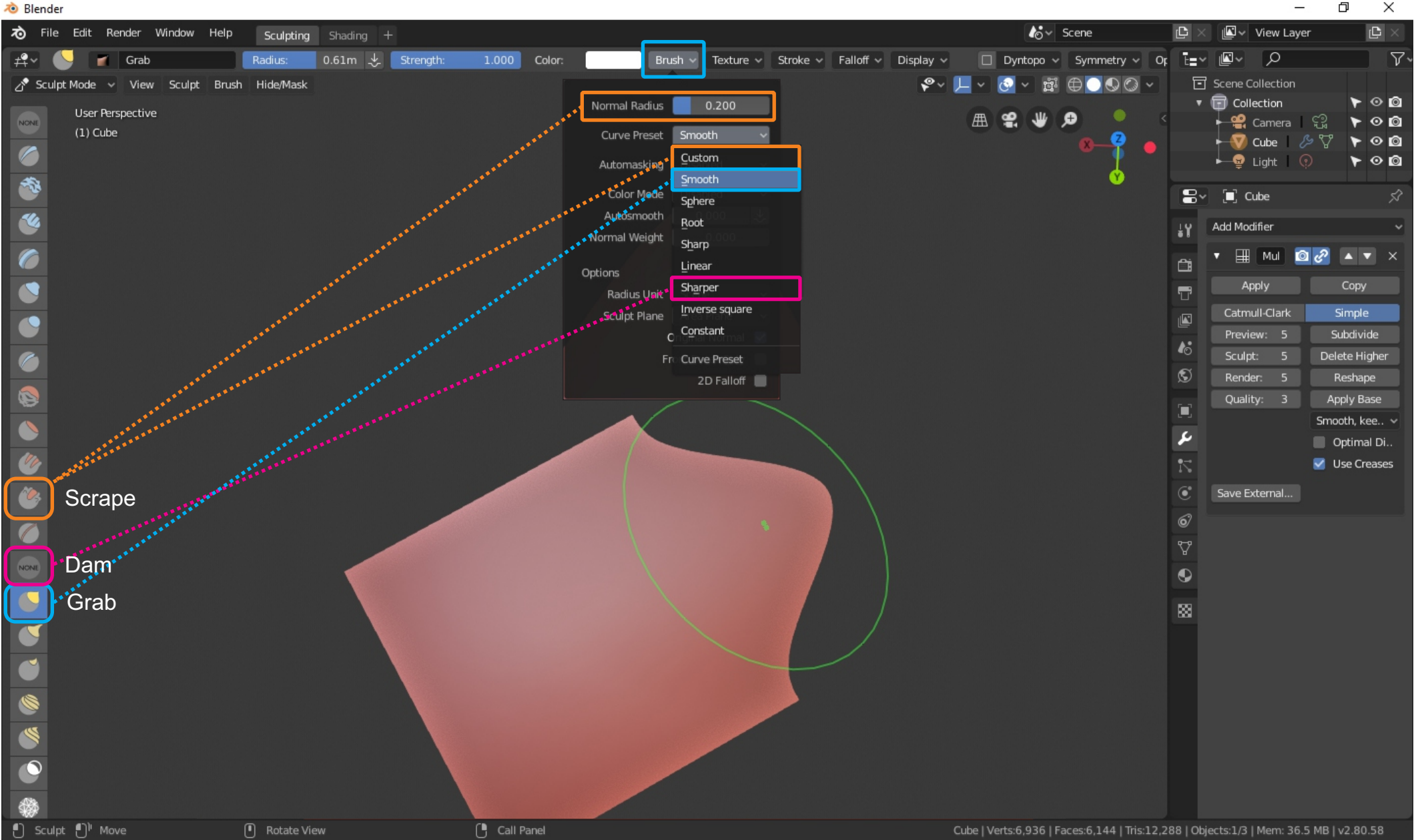

## **CURVE PRESET**

Se han creado nuevas opciones de curvas para mejorar el rendimiento de los pinceles. Por ejemplo, con el pincel Grab se recomienda usar el Curve Preset en Smooth. Con pincel Dam se recomienda usar Sharper. Con el pincel Scrape el Curve Preset permanece en Custom siendo que la dureza es controlada con el valor de Normal Radius (cuvo patrón de uso es 0.200). Cuanto menor sea el valor Normal Radius, más duro será el efecto de la pincelada sobre la malla.

| 🔊 Blender                                                                                                    |                                                       | — <b>D</b>                                                                                                    | ×                |
|----------------------------------------------------------------------------------------------------|-------------------------------------------------------|----------------------------------------------------------------------------------------------------|------------------|
| る File Edit Render Window Help Layout Modeling Sculp                                                                                                    | ting UV Editing Texture Paint Shading Animation Rende | lering Compositing Scripting + 🚱 View Layer 🕒                                                                                                    | $\times$         |
| Filter type:       Scale       Strength:       1.000         Sculpt Mode       View       Smooth       Mask         Front Orthographic       Grow       Scale       Mask         (1) Icosphere       Dilate       Sphere       Bandom         Filter type       Filter type       Filter type       Filter type | Scale                                                 | Dyntopo V Symmetry Options V<br>Scene Collection<br>Collection<br>Collec | 7<br>0<br>0<br>0 |
| Máscara aplicada                                                                                                    | Dilate                                                | Image: Sector of the sector of the sector of t                                                                                                    | 2 2              |
| Mesh Filter                                                                                                    | Randon                                                |                                                                                                    |                  |
| ♂ Playback ∨ Keying ∨ View Marker                                                                                                    |                                                       | 1 🕑 Start: 1 End: 250                                                                                                    |                  |
| > 1 10 20 30 40 50 60 70 80                                                                                                    | 90 100 110 120 130 140 150 160                        | 170 180 190 200 210 220 230 240 250 S<br>Icosphere   Verts:15,362   Faces:15,360   Tris:30,720   Objects:0/3   Mem: 144.0 MB   v2.80.58                                                                                                    |                  |

**MESH FILTER** 

El Mesh Filter trabaja en asociación con las máscaras de escultura (por ejemplo, Box Mask) y presenta diferentes resultados según el tipo de filtro empleado. Vea algunos ejemplos de aplicación en las imágenes anteriores.

đ

٥ X

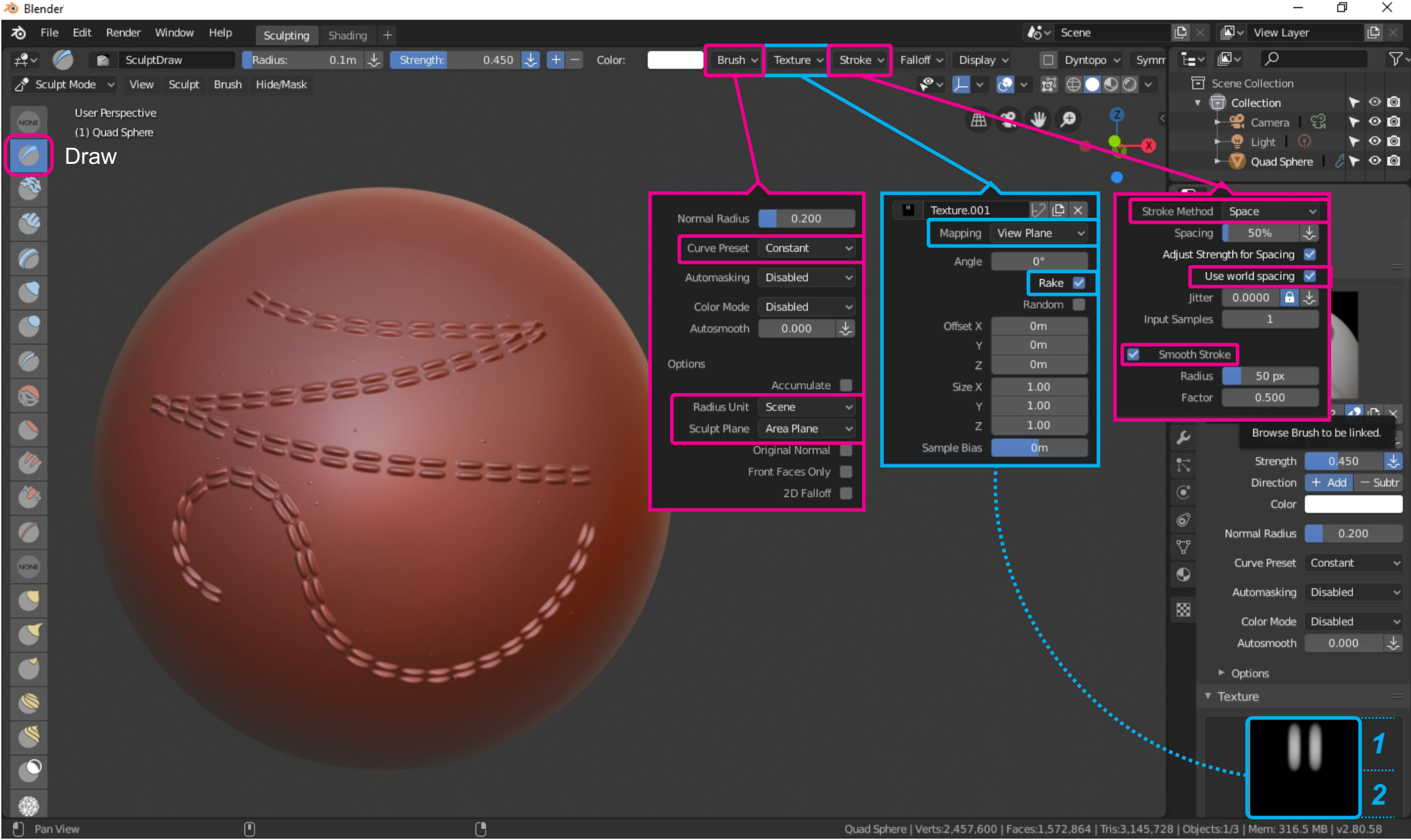

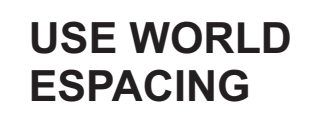

Posibilita una mayor uniformidad en el control del espaciamiento entre las pinceladas. Para obtener mejores resultados configure las opciones del menú Brush, Texture y Stroke según la imagen anterior. Nota: para proporcionar mayor fluidez al trazar curvas con pinceles de textura alfa del tipo de costura simple, lo ideal es preparar la textura alfa siguiendo la regla de 1/2..

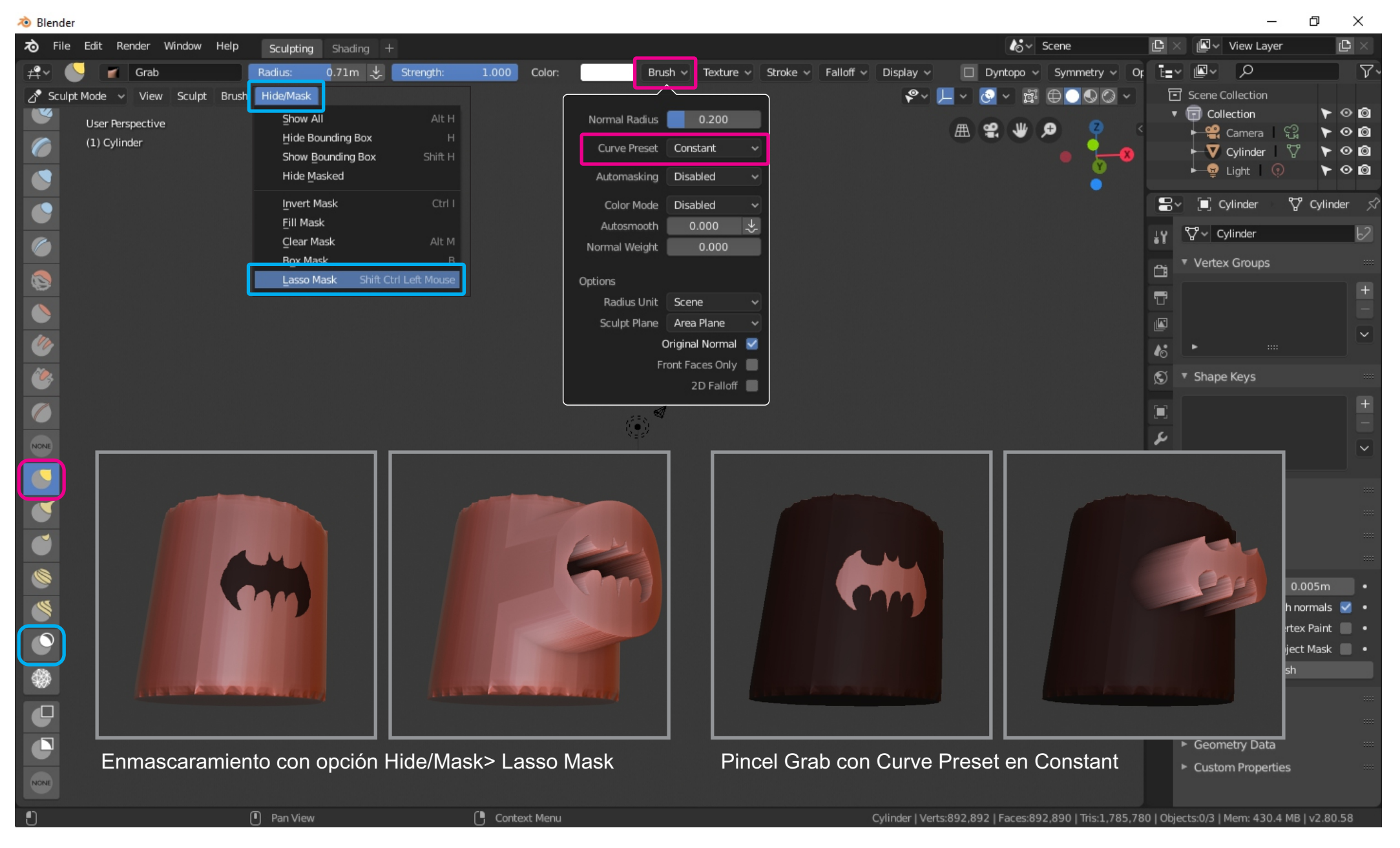

#### MASK + GRAB CONSTANT

Mueve en extrusión porciones de vértices hacia fuera o hacia dentro de la escultura con el uso de máscaras. Para aplicar basta con crear máscaras e interactuar con los pinceles Grab o Snake Hook configurados en Brush con opciones Curve Preset. En este tipo de usos lo ideal es la opción Constant en Curve Preset.

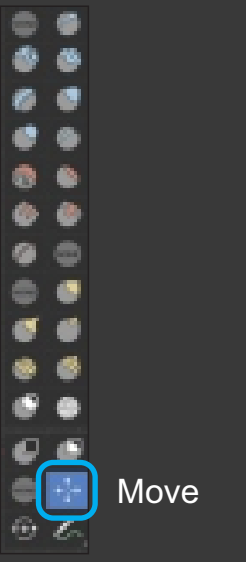

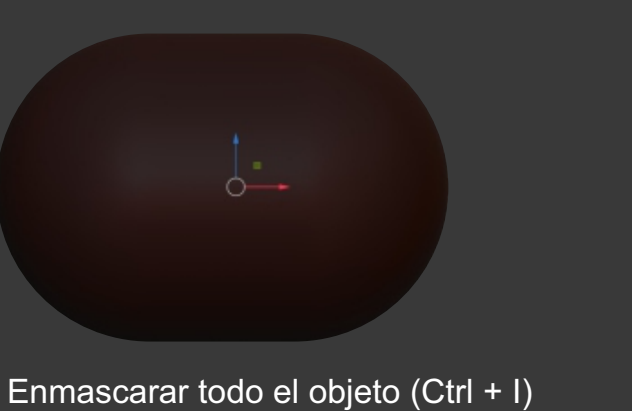

Enmascarar todo el objeto (Ctrl + I) es, por ahora, el procedimiento más indicado antes de posicionarse el gizmo Transform Tool.

0-

Selección preparada con el Gizmo en la función Move.

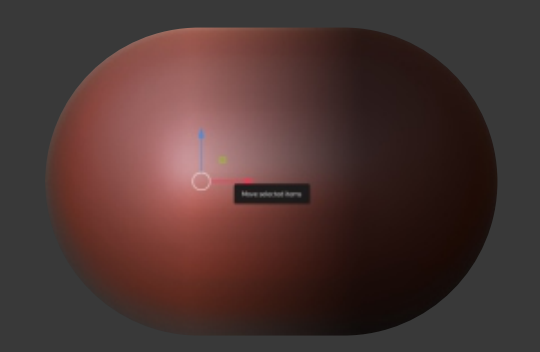

Move permite mover los volúmenes cualquier dirección deseada. En este ejemplo siguiendo el eje X.

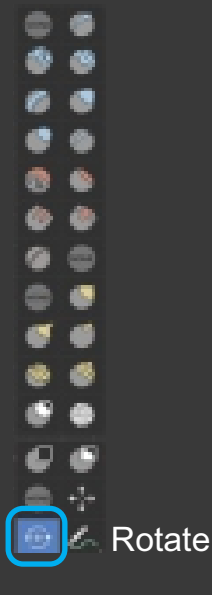

Gizmo en la función Rotate previamente posicionado con el método de enmascarar todo (Ctrl + I).

Transform Tool en la función Rotate en acción. Las funciones combinadas producen resultados avanzados.

#### TRANSFORM TOOL

Esta es una herramienta aún en desarrollo, pero ya es posible probar algunas de sus funcionalidades. Para aplicar las opciones Transform Tool ilustradas arriba el primer paso consiste en enmascarar todo el objeto. En seguida posicionar el gizmo en el lugar de inicio de la transformación (por ahora sólo Move y Rotate). El tercer y último paso antes de accionar el gizmo con la función de transformación es editar la máscara aplicada, desenmascarando el área a ser afectada.

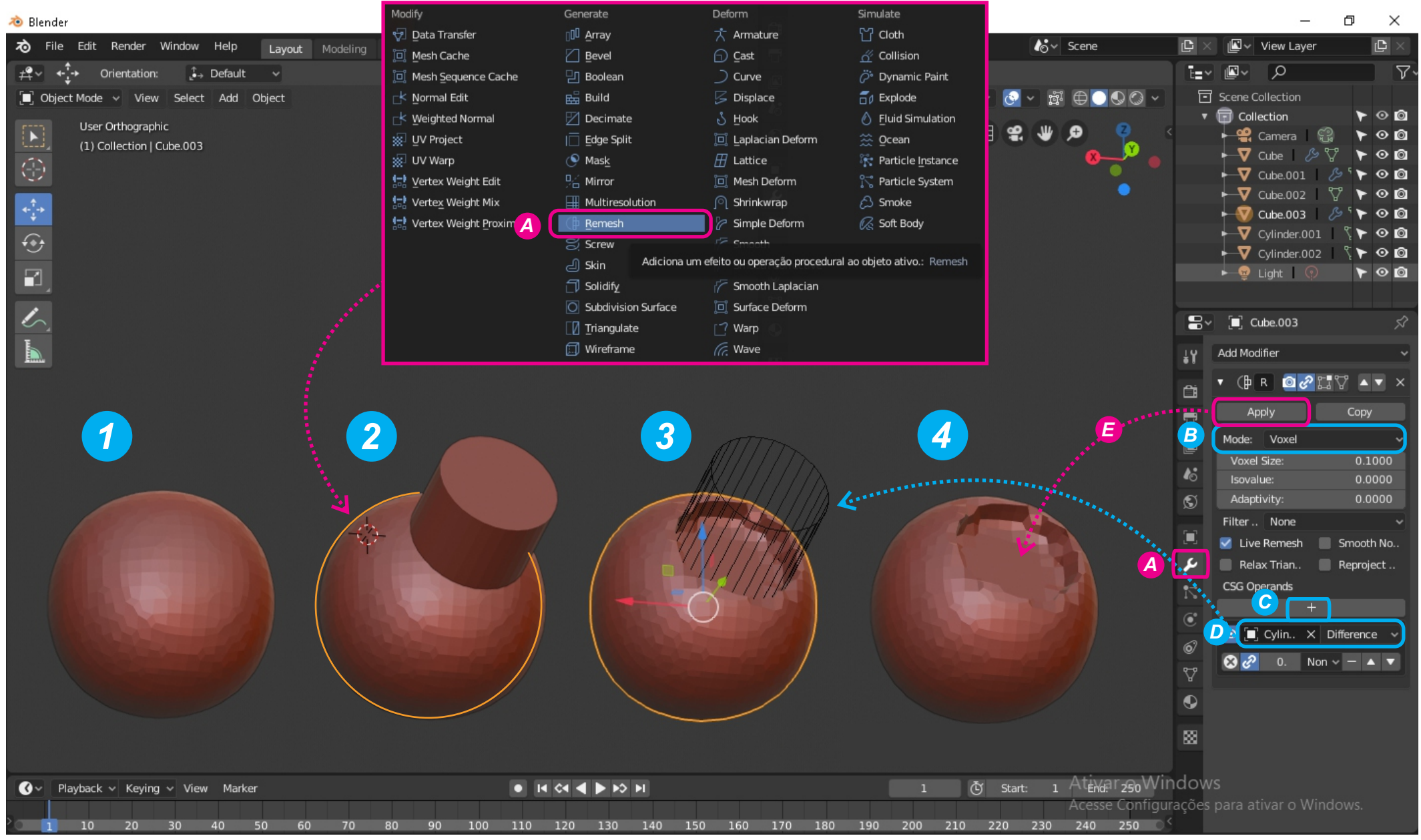

#### BOLEANS + VOXEL REMESH

En modo de escultura el objeto al que se le va a aplicar la operación Bolean utilizando el sistema de Voxel Remesh.
 Cambie al modo objeto e inserte (add) la nueva malla que interactuará con el modificador Remesh (por ejemplo, cilindro). A continuación, seleccione la escultura Voxel Remesh y active el modificador Remesh (A).
 Configure el modificador (B) para operar en modo: Voxel. (C) Haga clic en + (más) para abrir las opciones de destino (objetivo). Entonces indique el objeto que realizara el bolean (por ejemplo, cilindro) (D) y elija una de las opciones de boleans al lado (por ejemplo, Difference).
 Aplicar (E) para aplicar la operación de bolean y luego eliminar el objeto de interacción.

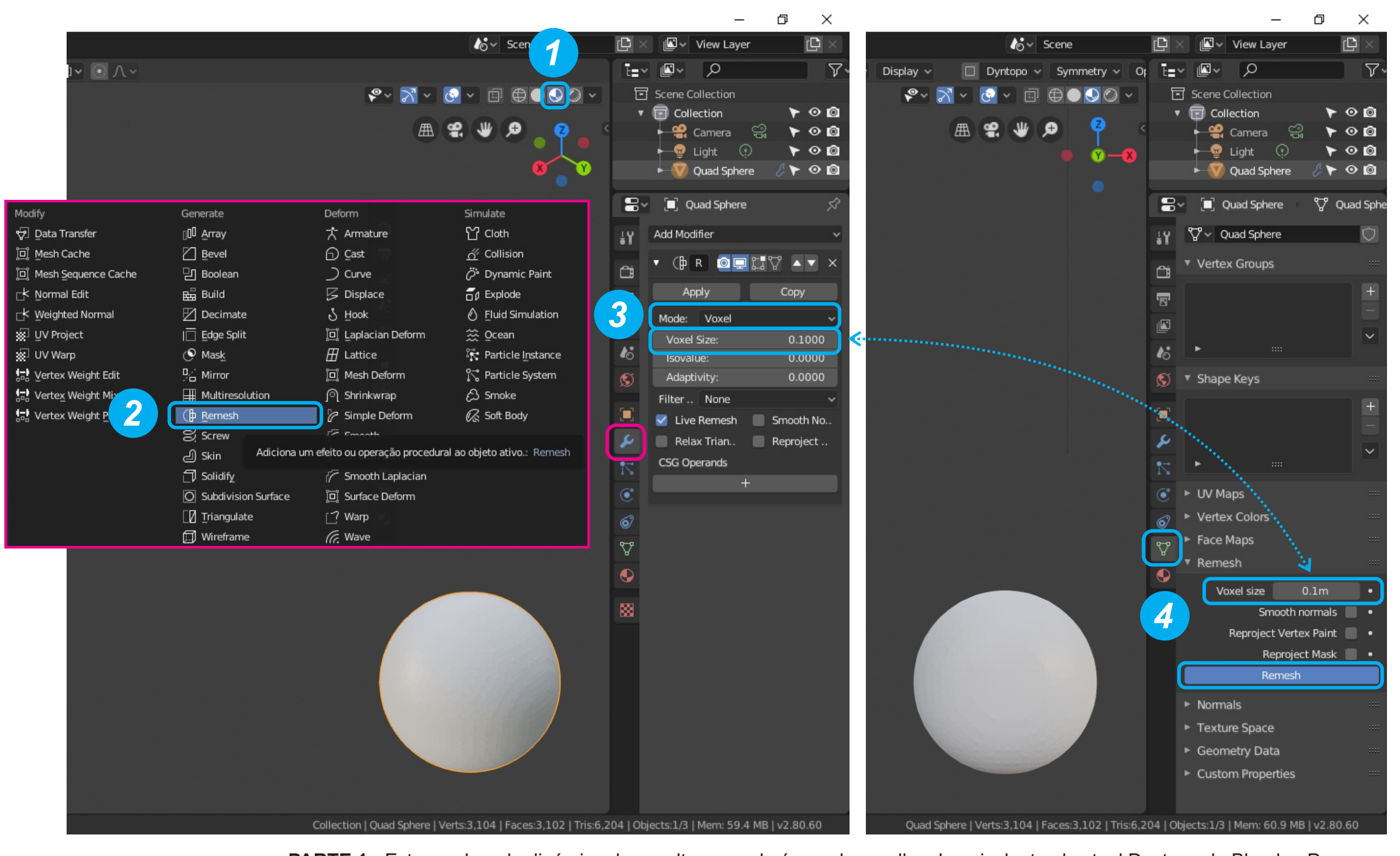

LIVE REMESH

**PARTE 1** - Este es el modo dinámico de escultura voxel aún en desarrollo, el equivalente al actual Dyntopo de Blender. Para poder esculpir en este modo es necesario primero 1) habilitar la visualización en LookDev. Entonces, con el objeto seleccionado en modo de objeto, 2) añada el modificador Remesh. En la pestaña lateral Remesh 3) seleccione Voxel en modo, y en Voxel Size entre el valor de 0.1000 (el mismo que 0.1m). Pase al modo de escultura y 4) aplique un Remesh también de 0.1m.

٥ X

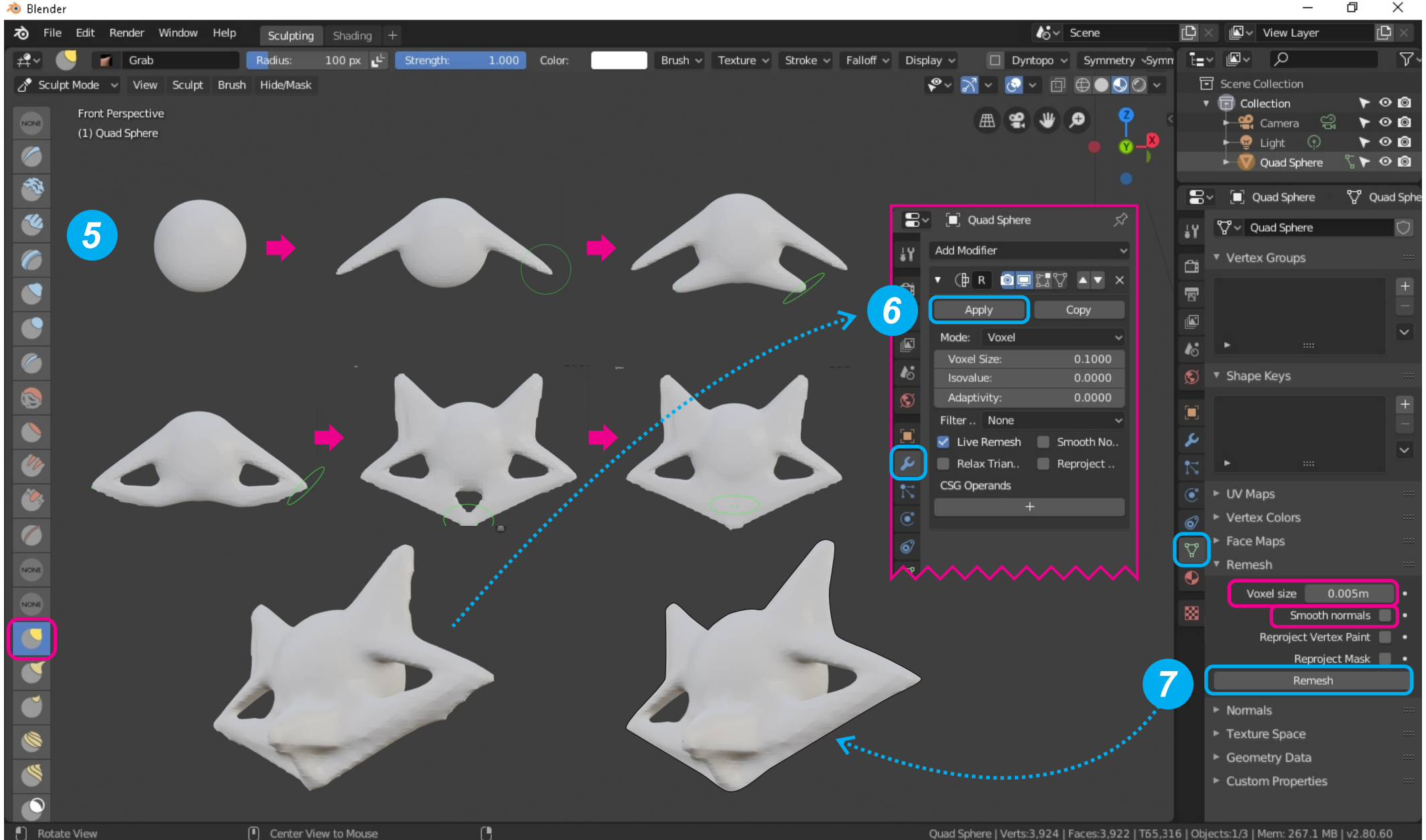

LIVE REMESH

PARTE 2 - Ahora basta con escoger un pincel de escultura y 5) empezar a modelar su forma base. Observe cómo la malla puede ser estirada, comprimida e incluso mezclada en tiempo real, sin necesidad de constantes remeshes. Tan pronto como usted esté satisfecho con la base modelada vuelve al modo de objeto y 6) aplique el modificador Remesh. A partir de esta etapa vuelva a esculpir normalmente, pudiendo 7) refinar su escultura base con Remesh de mayor densidad y Smooth normals.

🔊 Blender

- 0

×

| rile Edit Render Window Help Layout Modeling                                                   | Sculpting UV Editing Texture | Paint Shading Animation | Rendering Compositing | Scripting +      | <b>I</b> o∼ Scene                           | <b>( )</b> | < 🛛 🖉 🗸 View Lay                                                                                                    | rer 🖸 🛛                                                                                               |  |
|------------------------------------------------------------------------------------------------|------------------------------|-------------------------|-----------------------|------------------|---------------------------------------------|------------|----------------------------------------------------------------------------------------------------|----------------------------------------------------------------------------------------------------|--|
| 😤 🗸 NONE Type: Blur Mask 🗸 Iterations:                                                         | 1                            |                         |                       | <u>₽{X</u> YZ ∨  | Dyntopo ~ Options ~                         | Ē          | · 🛛 · 🔎                                                                                                    | V                                                                                                    |  |
| Sculpt Mode Vie Blur Mask British Pills Mask<br>Sharpen Mask<br>(1) Tor<br>Shrink Mask         | _                            |                         |                       | ≥ ~ ⊠ ~ °<br>9 ⊞ | . □ ● ○ © ○ ·<br>2 ₩ ₽ <mark>● 2 ●</mark> ° |            | Scene Collection                                                                                                    | 0<br>0<br>0<br>7<br>0<br>0<br>0<br>0                                                                  |  |
|                                                                                                | Type                         |                         |                       |                  |                                             |            |                                                                                                    |                                                                                                    |  |
|                                                                                                |                              |                         |                       |                  |                                             | ł۲         | °℃ v Torus                                                                                                    | Ò                                                                                                    |  |
|                                                                                                |                              |                         |                       |                  |                                             | <b>A</b>   | <ul> <li>Vertex Groups</li> </ul>                                                                                                    |                                                                                                    |  |
| <ul> <li>A sk Filter</li> <li>A sk Filter</li> <li>A sk Filter</li> <li>A sk Filter</li> </ul> |                              | Blur Mask<br>G          | Sharpe<br>Frow Mask   | en Mask          |                                             |            | <ul> <li>Shape Keys</li> <li>Shape Keys</li> <li>Shape Keys</li> <li>UV Maps</li> <li>Vertex Colors</li> <li>Face Maps</li> <li>Vertex Colors</li> <li>Face Maps</li> <li>Remesh</li> <li>Voxel size</li> <li>Smo<br/>Reproject</li> <li>Remesh</li> <li>Voxel size</li> <li>Remesh</li> <li>Remesh</li> <li>Remesh</li> <li>Remesh</li> <li>Remesh</li> <li>Remesh</li> <li>Remesh</li> <li>Remesh</li> <li>Remesh</li> <li>Remesh</li> <li>Remesh</li> <li>Remesh</li> <li>Remesh</li> <li>Remesh</li> <li>Smo<br/>Reproject</li> <li>Remesh</li> <li>Remesh</li> <l< td=""><td>+<br/>+<br/>+<br/>+<br/>+<br/>+<br/>+<br/>-<br/>·<br/>·<br/>·<br/>·<br/>·<br/>·<br/>·<br/>·<br/>·<br/>·<br/>·<br/>·<br/>·</td></l<></ul> | +<br>+<br>+<br>+<br>+<br>+<br>+<br>-<br>·<br>·<br>·<br>·<br>·<br>·<br>·<br>·<br>·<br>·<br>·<br>·<br>· |  |
| Filter mask      H     Move     Rotate View                                                    | Call Panel                   |                         |                       | Torus   Vert:    | s:5,408   Faces:5,408   Tris:10,8           | 316   Ot   | ojects:1/3   Mem: 41                                                                                                    | .0 MB   v2.80.74                                                                                      |  |

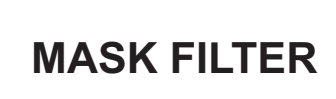

El operador Mask Filter es una excelente característica para el control de áreas enmascaradas. Primero aplique la máscara en el objeto. A continuación, basta con hacer clic izquierdo en cualquier parte del viewport para suavizar la máscara con Blur Mask, endurecer con Sharpen Mask, aumentar la superficie con Grow Mask y disminuir la superfice con Shrink Mask. Usted también puede aumentar el numero de interacciones a cada clic al cambiar, en la barra de propiedades, el valor de Interations.

쳲 Blender

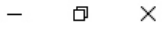

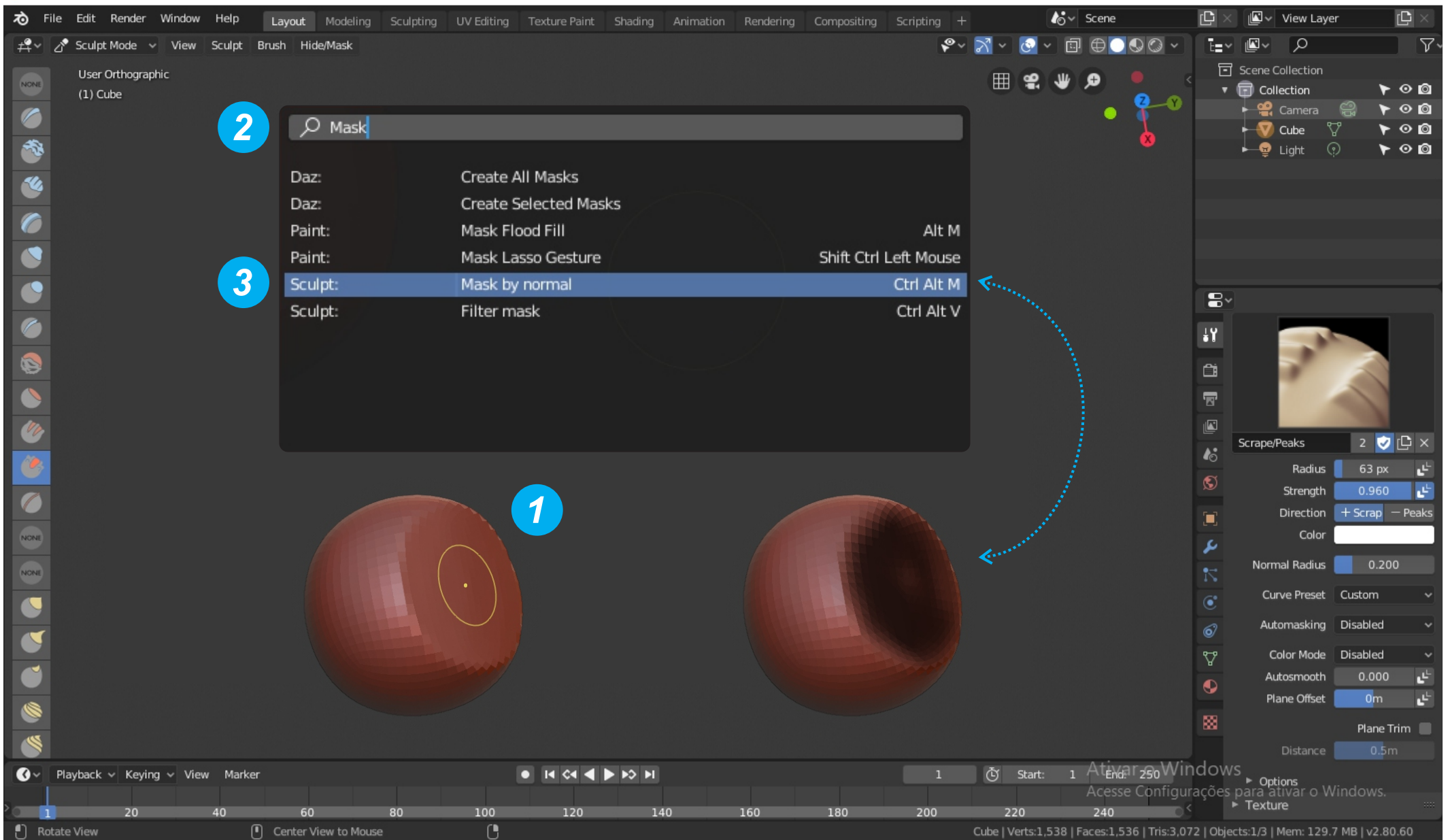

#### F3 + MASK BY NORMAL

Muchas veces lanzar el motor de búsqueda de Blender puede facilitar el acceso a ciertos recursos de escultura. Por ejemplo, para aplicar una máscara basada en la normalidad de una superficie, 1) coloque el cursor sobre la región de la máscara y presione F3. En el campo de búsqueda 2) escriba Mask y, automáticamente, una lista de opciones le se mostrará. 3) Haga clic en Mask by normal para enmascarar la región indicada previamente.

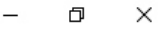

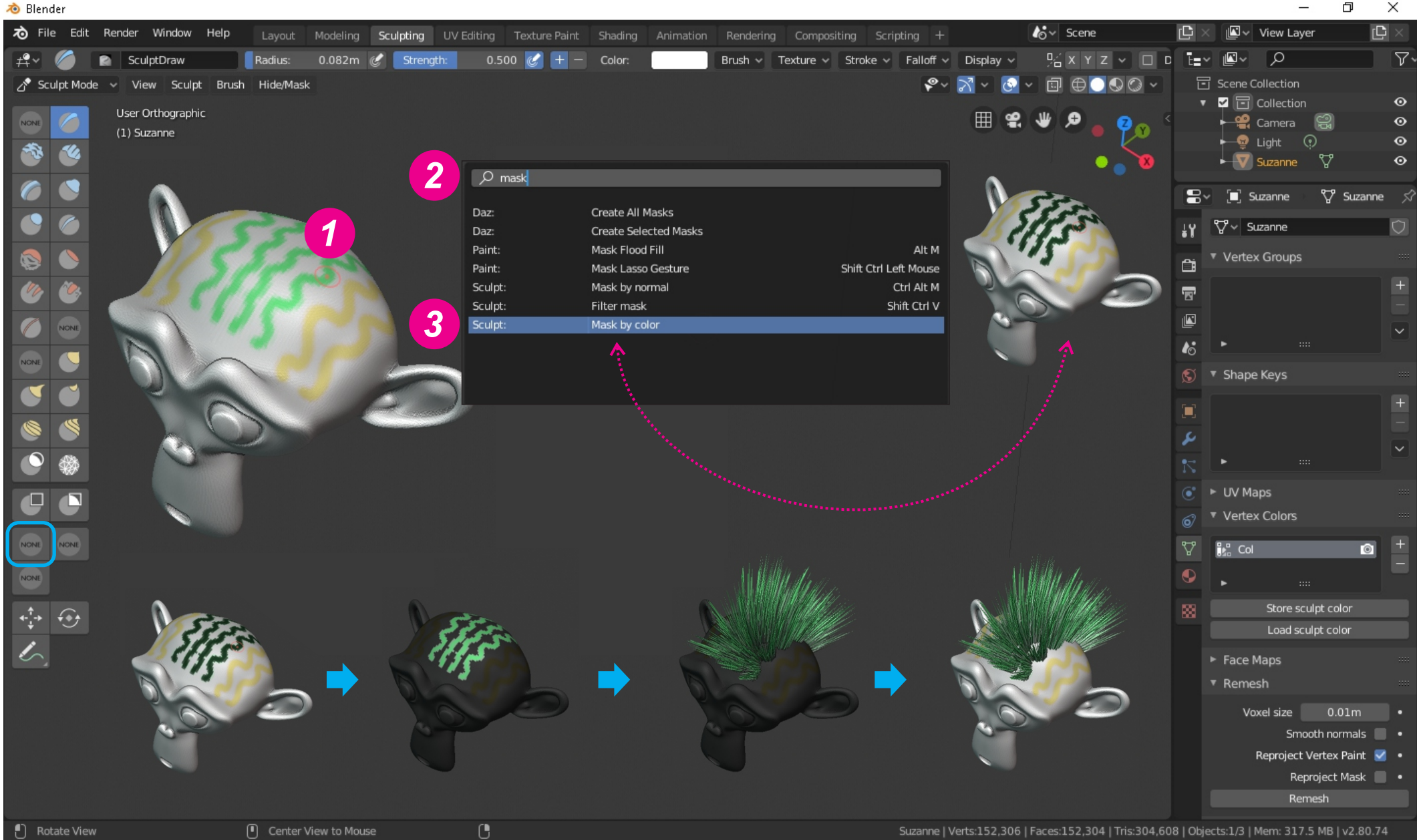

### F3 + MASK **BY COLOR**

Puede utilizar los colores aplicados con el pintado de vertices para crear máscaras. Para ello 1) coloque el cursor sobre el color deseado (verde) y pulse F3. En el campo de búsqueda 2) escriba Mask y en la lista de opciones 3) haga clic en Mask by color para enmascarar sólo el color bajo el cursor. Lo interesante de esta característica es que usted puede utilizarlo en asociación con el Mesh Filter y de este modo puede modelar superficies de colores rápidamente.

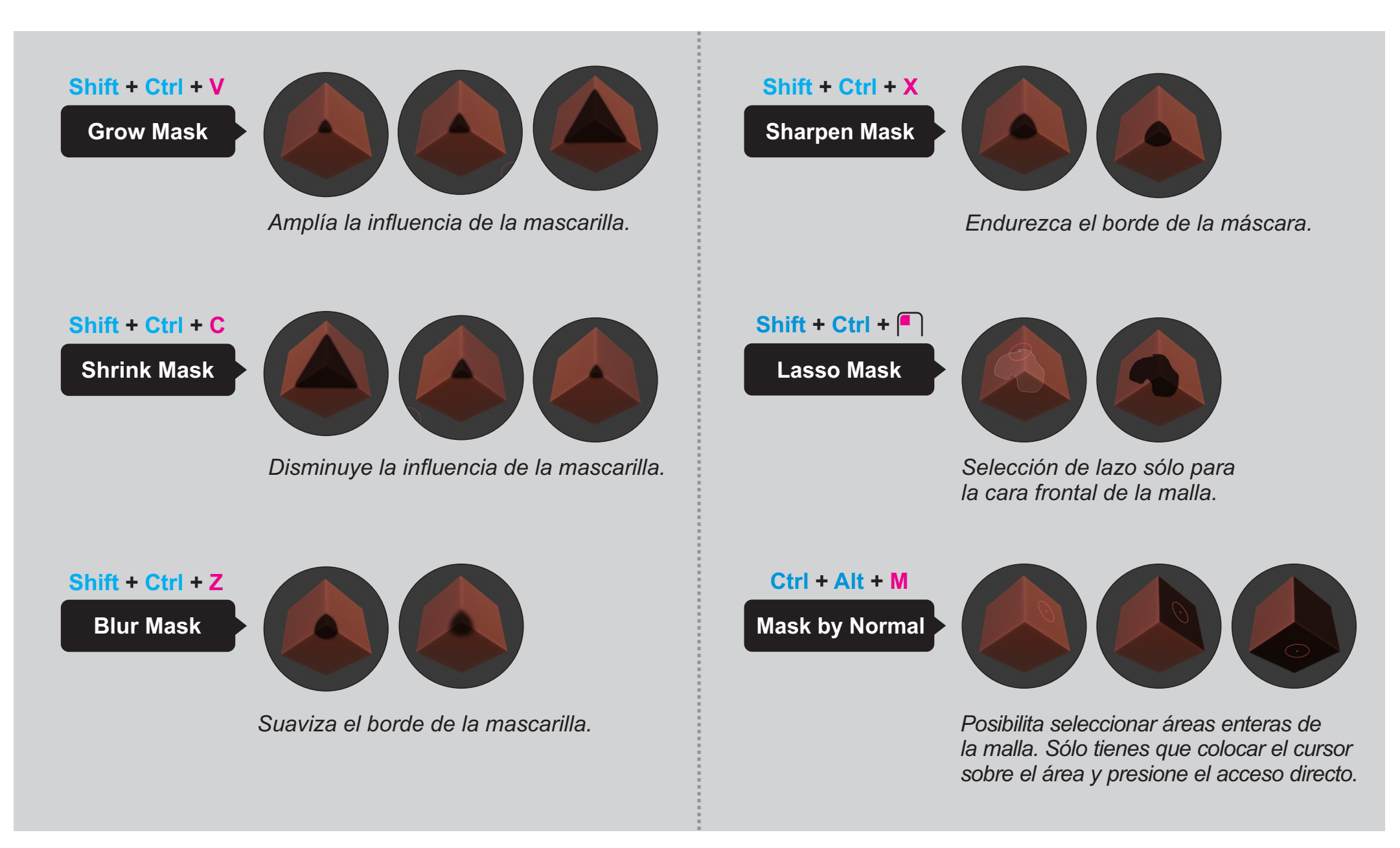

#### TECLAS DE ATAJO (KEYMAP)

Agilice su flujo de trabajo mediante la adopción de teclas de acceso directo para algunas de las nuevas operaciones del modo de escultura. Vea en las siguientes páginas cómo configurar los accesos directos (keymap) y personalizarlos.

#### 24 Sculpt Blender Fealture

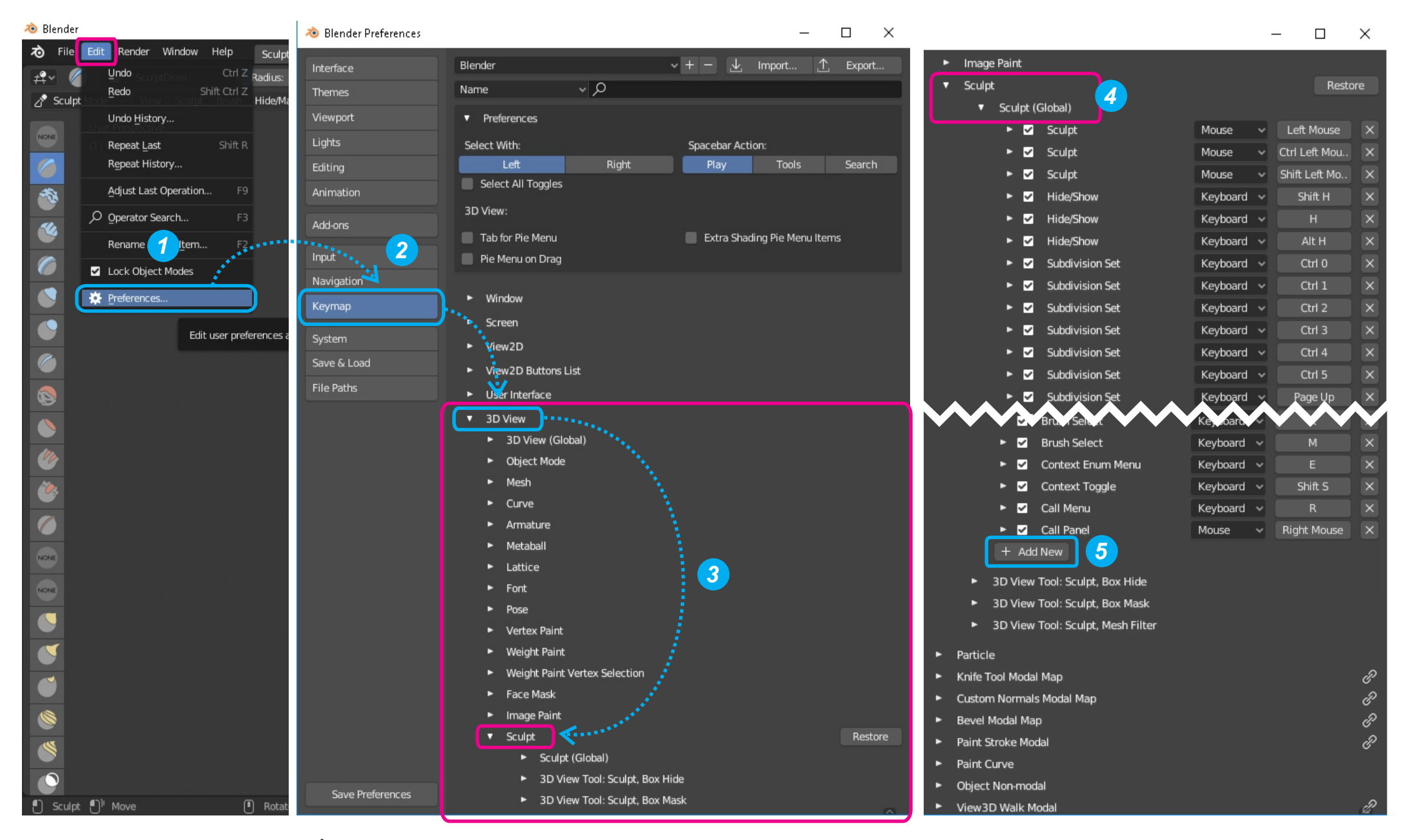

#### CÓMO CONFIGURAR TECLAS DE ATAJO

PARTE 1 - Para configurar teclas de acceso directo para algunas de las nuevas herramientas de escultura, siga los siguientes pasos: 1) Vaya al menú Edit y haga clic en Preferencias ... 2) En la ventana de Preferencias de Blender, vaya a Keymap y 3) haga clic en 3D View para acceder a las opciones de keymap en Sculpt. 4) En Sculpt abra la lista de opciones de la sección Sculpt (Global) y desplácese hacia el final de la lista de atajos existentes, hasta encontrar 5) el botón + Add New.

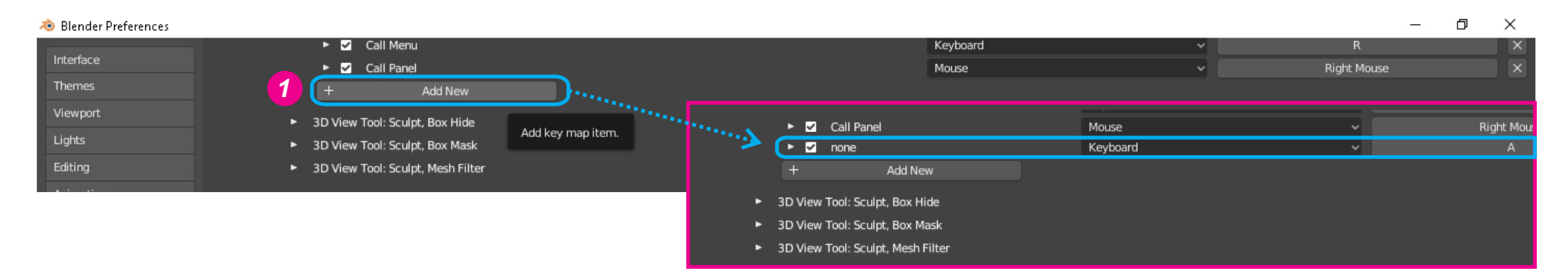

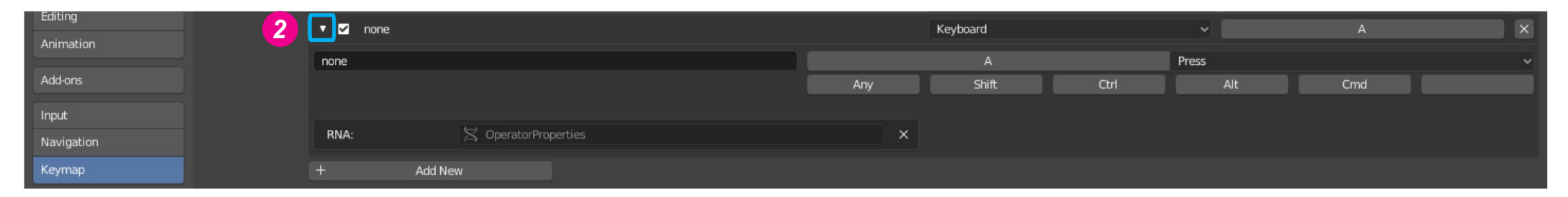

| Animation  | ▼ ☑ Filter mask |                    |                       | Keyboard |       | <b>v</b>  | А     | ×   |  |
|------------|-----------------|--------------------|-----------------------|----------|-------|-----------|-------|-----|--|
|            | 3               | sculpt.mask_filter |                       |          |       |           | Press |     |  |
| Add-ons    |                 |                    |                       | Any      | Shift | Ctrl      |       | Cmd |  |
| Input      |                 |                    |                       |          |       |           |       |     |  |
| Navigation |                 | RNA:               | SCULPT_OT_mask_filter | ×        | Type: | Blur Mask |       |     |  |
| Keymap     |                 | + Add N            | ew                    |          |       |           |       |     |  |

|            |                    |            |  |   |     | Press a ke | у |           |       |     |  |
|------------|--------------------|------------|--|---|-----|------------|---|-----------|-------|-----|--|
| Editing    | 🔻 🗹 🛛 Filter mask  |            |  | 1 |     | Keybe      |   |           | ~     |     |  |
| Animation  | sculpt.mask filter |            |  |   |     | v          |   |           | Press |     |  |
| Add-ons    |                    |            |  |   | Any | Shift      |   | Ctrl      | Alt   | Cmd |  |
| Input      |                    |            |  |   |     |            |   |           |       |     |  |
| Navigation | RNA:               | SCULPT_OT_ |  |   | ×   | Type:      |   | Blur Mask |       |     |  |
| Keymap     | + Add N            | ew         |  |   |     |            |   |           |       |     |  |

#### CÓMO CONFIGURAR TECLAS DE ATAJO

PARTE 2 - Para crear nuevos atajos de teclado (keyboard) 1) Haga clic en Add New para acceder al panel de configuración del nuevo keymap. Tenga en cuenta que aparecerá como ninguno en la lista de paneles de mapa de claves. 2) expanda el panel y
3) escriba el operador del comando (ej: sculpt.mask\_filter) + Enter para validar la acción. 4) A continuación, haga clic en la barra gris con scripción A, y, al activarla (Press a key en azul) presione la tecla de acceso directo principal (por ejemplo V).

| Editing    | 🔻 🗹 Filter mask    |               |  |   |     | Keyboard |           | •     | Shift Ctrl V | x |
|------------|--------------------|---------------|--|---|-----|----------|-----------|-------|--------------|---|
| Animation  | sculpt.mask_filter |               |  |   |     |          |           | Press |              |   |
| Add-ons    |                    |               |  | 5 | Any | Shift    | Ctrl      | Alt   | Cmd          |   |
| Input      |                    |               |  |   |     |          |           |       |              |   |
| Navigation | RNA:               | SCULPT_OT_mas |  |   | ×   | Туре:    | Blur Mask |       |              |   |
| Keymap     | + Ad               | d New         |  |   |     |          |           |       |              |   |

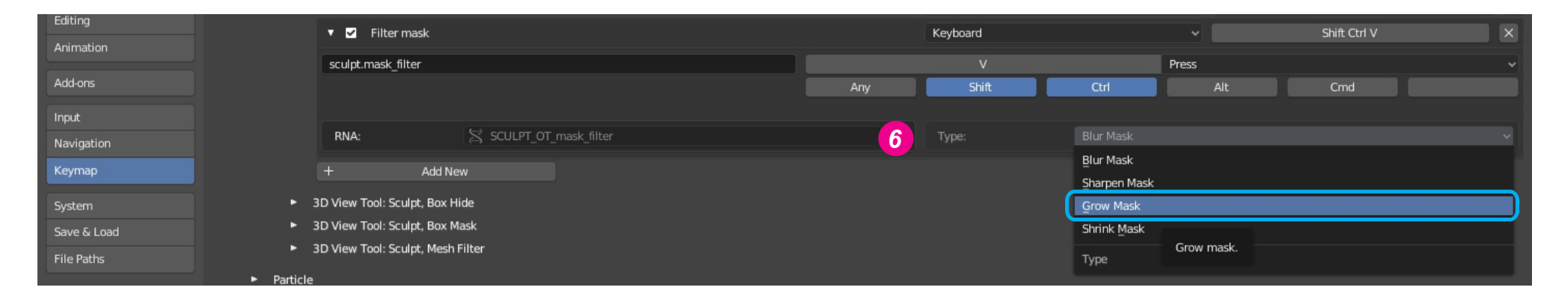

|                  |     | 🔻 🗹 Filter                           | Filter mask       |  |     | Keyboard |           | <b>~</b> | Shift Ctrl V | X   |
|------------------|-----|--------------------------------------|-------------------|--|-----|----------|-----------|----------|--------------|-----|
|                  |     | sculpt.mask_f                        | ilter             |  |     | v        |           | Press    |              | ~   |
|                  |     |                                      |                   |  | Any | Shift    | Ctrl      | Alt      | Cmd          |     |
|                  |     |                                      |                   |  |     |          |           |          |              |     |
|                  |     | RNA:                                 | SCULPT_OT_        |  | ×   | Type:    | Grow Mask |          |              | ~ × |
|                  |     |                                      | Add New           |  |     |          |           |          |              |     |
|                  |     | 3D View Tool: So                     | ulpt. Box Hide    |  |     |          |           |          |              |     |
|                  |     | <ul> <li>3D View Tool: Sc</li> </ul> | ulpt, Box Mask    |  |     |          |           |          |              |     |
|                  |     | <ul> <li>3D View Tool: Sc</li> </ul> | ulpt, Mesh Filter |  |     |          |           |          |              |     |
| 7                | •   | Particle                             |                   |  |     |          |           |          |              |     |
|                  | •   | Knife Tool Modal Map                 |                   |  |     |          |           |          |              | e   |
| Save Preferences | • ( | Custom Normals Modal I               | Мар               |  |     |          |           |          |              | e   |

### CÓMO CONFIGURAR TECLAS DE ATAJO

**PARTE 3** - A continuación **5**) indique las teclas de acceso directo asociadas (por ejemplo, Mayús + Ctrl). **6**) A continuación, en el campo Tipo, elija el tipo de acción que se va a disparar (por ejemplo, Grow Mask) con las teclas de acceso directo recién configuradas (resaltado en amarillo). Si cambia de opinión acerca de las teclas de acceso directo que se van a utilizar o comprueba el error, simplemente elimine el panel [x] y vuelva a empezar. Atención: después de personalizar las nuevas asignaciones de acceso directo **7**) presione Save Preferences para no perderlos.

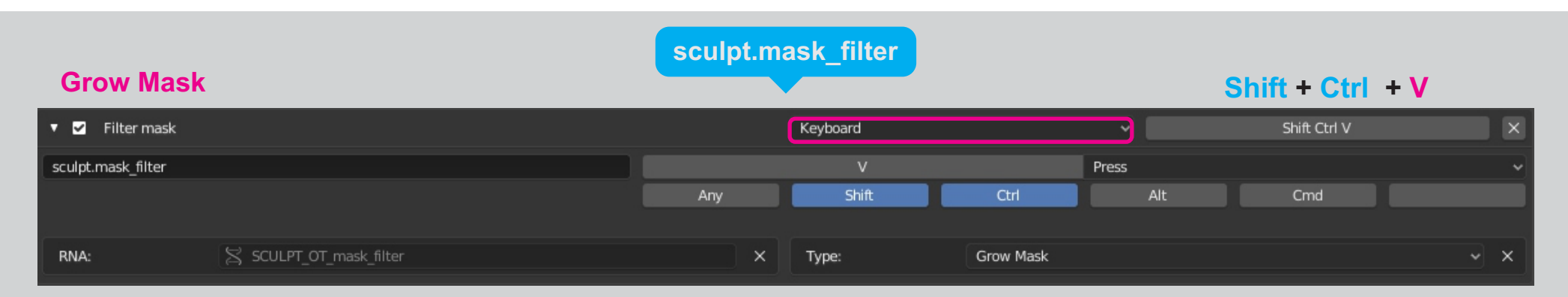

#### **Shrink Mask**

#### Shift + Ctrl + C

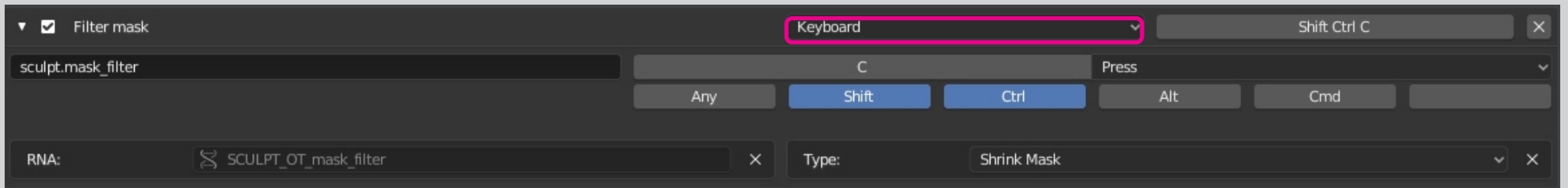

#### **Blur Mask**

#### Shift + Ctrl + Z

| 🔻 🗹 Filter mask    |                       |     | Keyboard | Y         | Shift Ctrl Z |     |  |  |
|--------------------|-----------------------|-----|----------|-----------|--------------|-----|--|--|
| sculpt.mask_filter |                       |     | Z        | Press     |              | ~   |  |  |
|                    |                       | Any | Shift    | Ctrl      | Alt C        | md  |  |  |
|                    |                       |     |          |           |              |     |  |  |
| RNA:               | SCULPT_OT_mask_filter | ×   | Туре:    | Blur Mask |              | ~ × |  |  |

#### **Sharpen Mask**

#### Shift + Ctrl + X

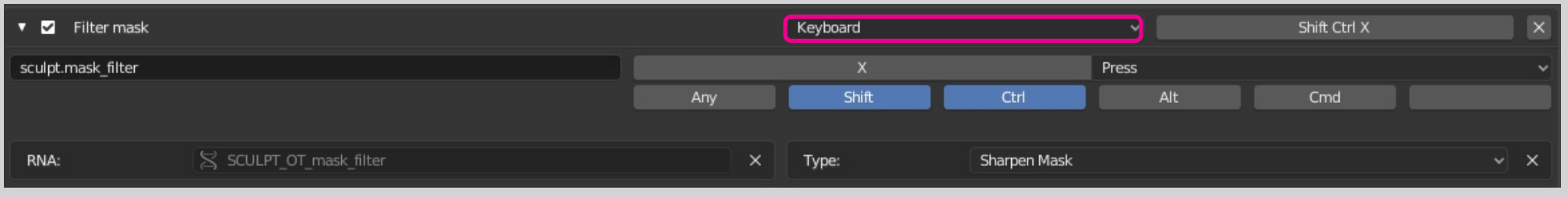

Mask Lasso: Front faces only

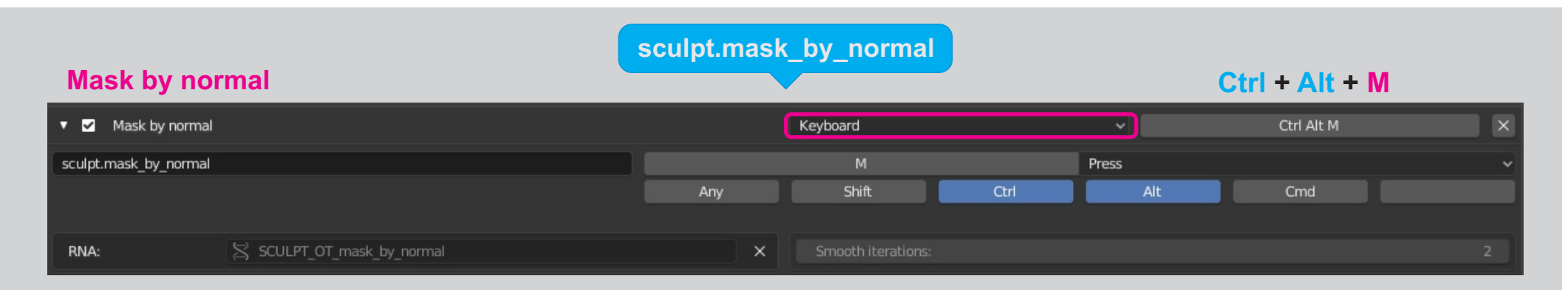

paint.mask\_lasso\_gesture

**Shift + Ctrl + Left Mouse** 

|                          | -                             |      |       |                  |      |        | _   |                       |   |
|--------------------------|-------------------------------|------|-------|------------------|------|--------|-----|-----------------------|---|
| 🔻 🗹 Mask Lasso Gesture   | 2                             |      | Mouse |                  |      |        | ✓   | Shift Ctrl Left Mouse | × |
| paint.mask_lasso_gesture |                               | Left |       |                  |      | ✓ Pres | s   |                       |   |
|                          |                               | Any  |       | Shift            | Ctrl |        | Alt | Cmd                   |   |
|                          |                               |      |       |                  |      |        |     |                       |   |
| RNA:                     | S PAINT_OT_mask_lasso_gesture |      | ×     |                  |      |        |     |                       |   |
| 0 items                  |                               |      |       | Front faces only |      |        |     |                       |   |
| Mode:                    |                               |      |       |                  |      |        |     |                       |   |

DESCARGAR

## Blender 2.80 Sculpt Mode Fealture - Updated (.zip) https://blender.community/c/graphicall/

Blender 2.80 Sculpt Mode Template (.blend) https://www.facebook.com/tonatiuh.desanjulian